## Aztech DSL600EW

- Establish a connection between the device and the router via network cable or Wi-Fi
- Open a browser and type 192.168.1.1 in the address bar
- You will be prompted to enter Username: admin and Password: admin

| $\rightarrow$ C $\triangleq$ 192.168.1. |       |  |
|-----------------------------------------|-------|--|
| AZTECH<br>DSL605EU                      |       |  |
| This site is asking you to sig          | n in. |  |
| Username                                |       |  |
| admin                                   |       |  |
|                                         |       |  |
| Password                                |       |  |
| admin                                   |       |  |
| <u> </u>                                |       |  |

• To configure Wireless , Click Wireless in the top menu then click Setup on the left

| Save Settings                                       | Rest | tart Access Point | Restart Router       | Setup                  | Basic              | Advanced         | Wireless       | Security | Status | Help |
|-----------------------------------------------------|------|-------------------|----------------------|------------------------|--------------------|------------------|----------------|----------|--------|------|
| Wireless<br>Setup<br>Configuration<br>Multiple SSID |      | The Wireless sec  | tion allows you to . |                        | Wir                | reless           |                |          |        |      |
| Security<br>Management                              |      |                   | Setup                | A basic                | setup for          | r configuring th | ne wireless r  | outer.   |        |      |
| WDS                                                 |      |                   | Configuration        | <b>n</b> An adva       | ince setu          | p option for th  | ie wireless ro | outer.   |        |      |
|                                                     |      |                   | Multiple SSIC        | Oonfigur               | re Multipl         | le SSIDs.        |                |          |        |      |
|                                                     |      |                   | Security             | Identifie              | s 3 secu           | rity features.   |                |          |        |      |
|                                                     |      |                   | Management           | t Consists<br>Multiple | s of Acce<br>SSID. | ss List, Associ  | ated Stations  | s and    |        |      |
|                                                     |      |                   | WDS                  | Configur<br>paramet    | re Wirele<br>ters. | ss Distributior  | n System       |          |        |      |
|                                                     |      |                   |                      |                        |                    |                  |                |          |        |      |

- In Primary SSID type wireless name and click Apply
- You may need to connect your device again to new Wi-Fi name

| Save Settings                      | Restart Access Point Restart Router Setup Basic Advanced Wireless Security Status Help       |
|------------------------------------|----------------------------------------------------------------------------------------------|
| Wireless<br>Setup<br>Configuration | Wireless Setup                                                                               |
| Multiple SSID<br>Security          | Enable AP:                                                                                   |
| Management<br>WDS                  | Primary SSID: yournetworkname                                                                |
|                                    | Hidden SSID:                                                                                 |
|                                    | Channel B/G: 6                                                                               |
|                                    | 802.11 Mode: Mixed 💙                                                                         |
|                                    | 4X: 🗹                                                                                        |
|                                    | User Isolation:                                                                              |
|                                    | QoS Support:                                                                                 |
|                                    |                                                                                              |
|                                    |                                                                                              |
|                                    |                                                                                              |
|                                    | 42                                                                                           |
|                                    |                                                                                              |
|                                    | Note: you must <u>Restart Access Point</u> for Wireless changes to take effect. Apply Cancel |

- Click on Security on the left side menu then Select Specified SSID
- Choose WPA then WPA2 options
- In Pre-Shared Key type wireless password (safest passwords are long and contain at least 8 digits of mixed letters, and numbers)
- Click Apply and Save Settings in the upper left corner then restart router

| Save Settings Res                                                                                         | tart Access Point Restart Router Setun Basic Advanced Wireless Security Status Help                                                                                                    |
|----------------------------------------------------------------------------------------------------|----------------------------------------------------------------------------------------------------|
| Save Settings Res<br>Wireless<br>Setup<br>Configuration<br>Multiple SSID<br>Security<br>Management<br>WDS | tart Access Point Restart Router Setup Basic Advanced Wireless Security Status Help   Wireless Security   Select an SSID and its security profile: yournetworkname   O None WEP 802.1x WPA   O WPA O WPA2 O AnyWPA   D Enable WPA2 O AnyWPA   D Rodius Server IP Address: Port:   Port: Secret: Port: Secret:   O Pre-Shared Key PSK String: O |
|                                                                                                    | Apply Cancel                                                                                                    |